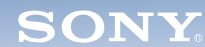

Display

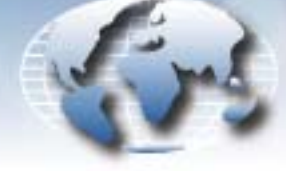

## Video Products Technical Bulletin 30-2002-127

WORLDWIDE TECHNICAL BULLETINS FOR BROADCAST AND PROFESSIONAL PRODUCTS

DATE: July 29, 2002

## MODEL: BVM-D20F1 BVM-D24E1W BVM-D32E1W

SERIAL NO: ALL

## SUBJECT: OPERATION MANUAL CORRECTION— ADDITIONAL MENU ITEMS AVAILABLE WHEN USING V1.20 SOFTWARE

## DESCRIPTION

When using version 1.20 software, correct the BVM-D20F1 Operation Manual as shown in Figures 1 through 4.

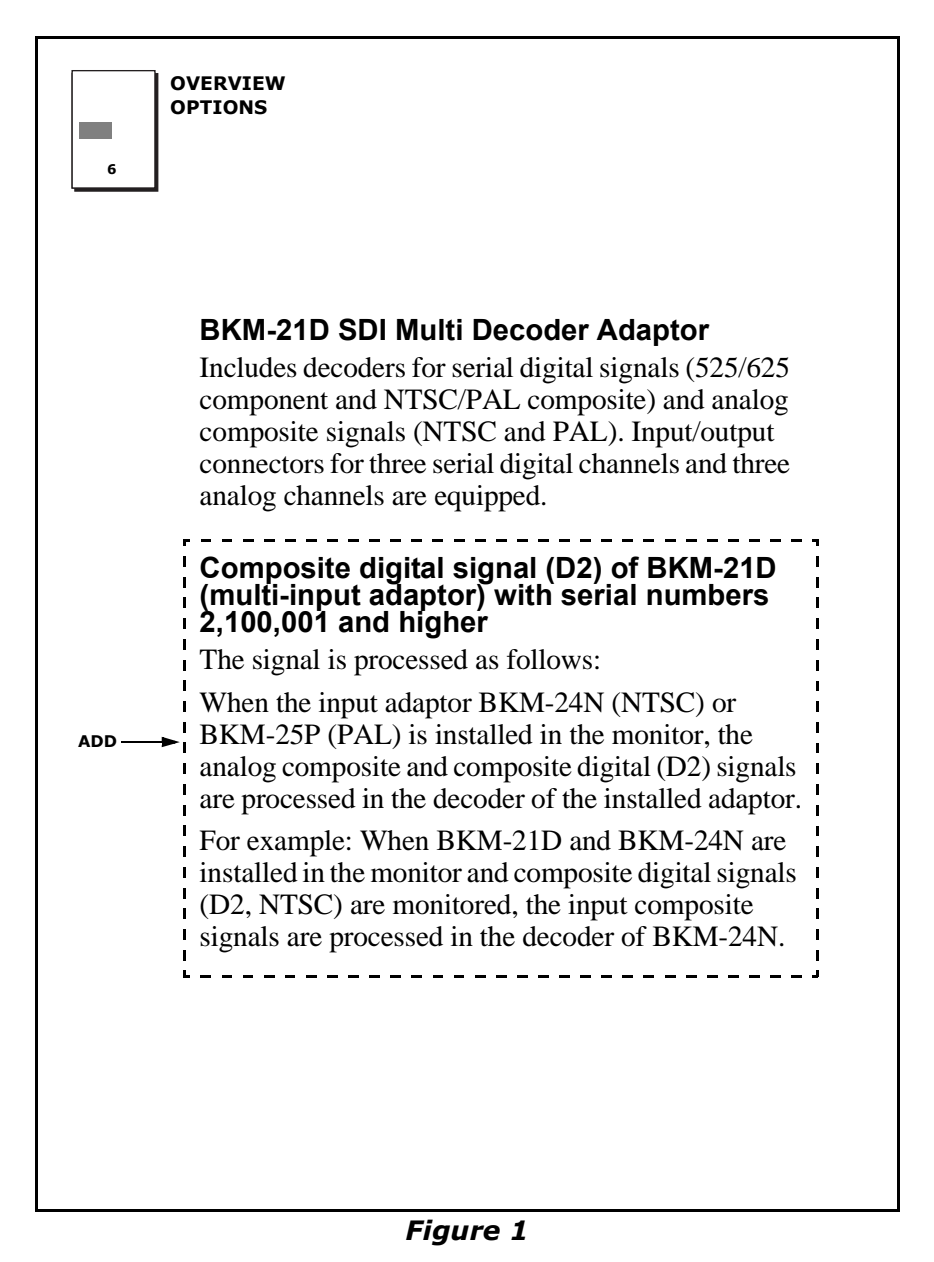

EM02-1011

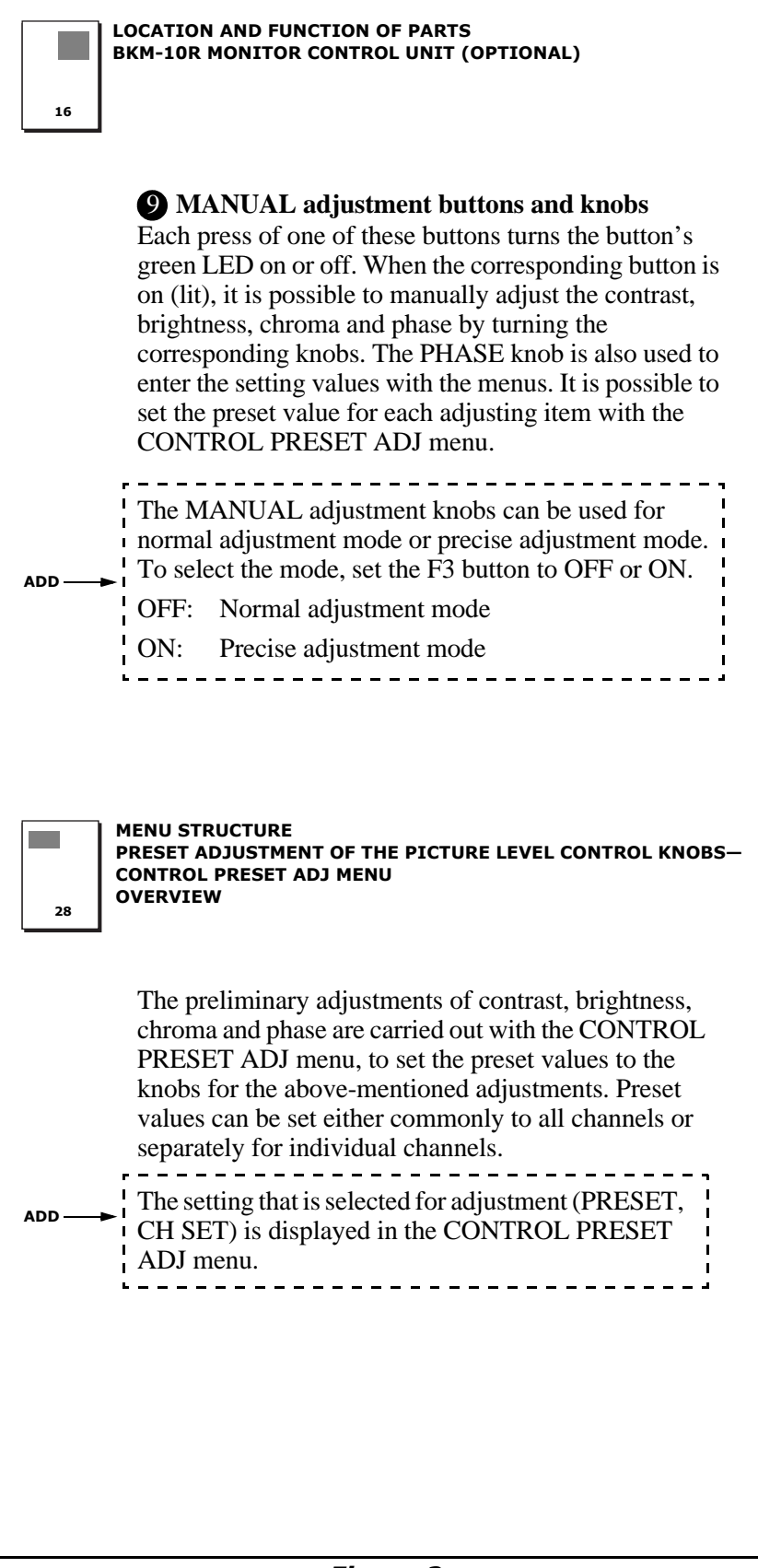

Figure 2

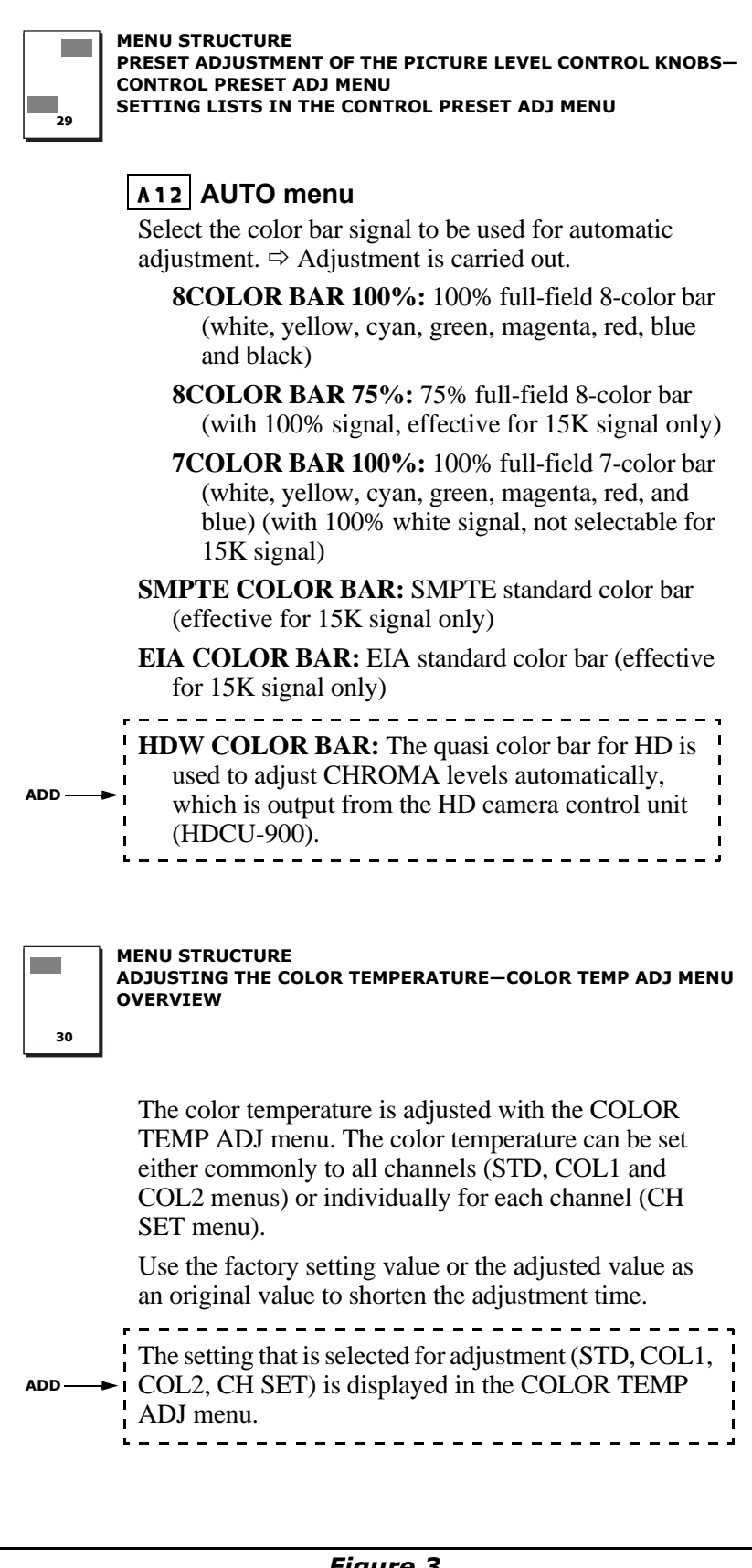

| 40<br>MEI<br>ASS<br>REN<br>OVE                                                  | NU STRUCTURE<br>SIGNING THE REMOTE CONTROL FUNCTIONS (SET UP 2)—<br>AOTE MENU<br>ERVIEW                                                                                                    |
|---------------------------------------------------------------------------------|----------------------------------------------------------------------------------------------------|
| F<br>44<br>44<br>44<br>44<br>44<br>44<br>44<br>44<br>44<br>44<br>44<br>44<br>44 | Priority order of the remote control functions<br>t is possible to simultaneously use the BKM-10R/11R-<br>Aonitor Control Unit, REMOTE 1, and REMOTE 2-<br>or control, but commands from REMOTE 2 have-<br>riority. Therefore, it is impossible for the BKM-10R/<br>1R or REMOTE 1 to change items set by REMOTE 2.<br>There is no priority order between commands from<br>REMOTE 1 and the BKM-10R/11R control panel.                                                                                                    |
|                                                                                 | $\checkmark$                                                                                                    |
| ADD                                                                             | <ul> <li>Priority order of the remote control functions t is possible to simultaneously use the BKM-10R/11R Analytic Control Unit, SERIAL REMOTE, and ARALLEL REMOTE for control. The last commands ave priority.</li> <li>Process for parallel remote control (PARALLEL REMOTE) <ol> <li>All 8 pins are scanned.</li> </ol> </li> <li>Pins 8 through 1 are scanned for the channel setting process, and the first pin is selected.</li> <li>Pins 8 through 1 are scanned for other processes, and the changed pins are selected.</li> <li>Example of channel selection when CH1 is assigned to pin 1 and CH2 is assigned to pin 2:</li> </ul> |
| c<br>  c                                                                        | H 2 (Pin 1) OFF ON OFF ON OFF H 2 (Pin 2) OFF ON OFF ON OFF                                                                                                    |
|                                                                                 | CH Setting · CH2 CH1 CH2 CH1 CH2 CH2                                                                                                    |
|                                                                                 |                                                                                                    |

Broadcast Professional Products Asia + Sony Australia + Broadcast Professional Products Europe + Sony Canada Ltd. + Sony Electronics Inc. USA + Sony Broadcast and Professional Latin America